## Total Mobile Self Activation Guide for Smartphones

Total Mobile is being upgraded; you will need to reactivate your Smartphone. Please follow the instructions below carefully

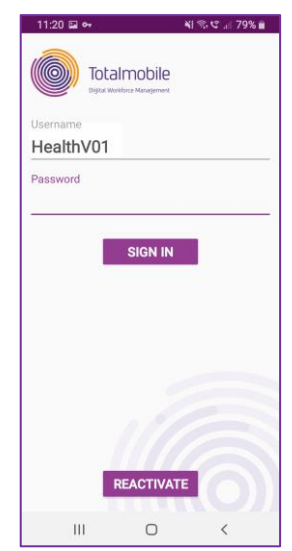

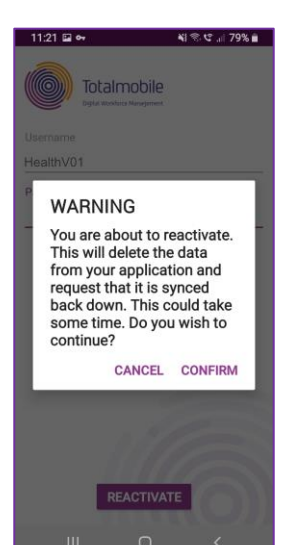

11:21 🖬 😽

111

• Open Total Mobile

On your login screen you will see your Username

- <u>Make a note of your Username EXACTLY as it displays</u> (you will not be able to log back into Total Mobile without entering your Username correctly)

A Warning will display asking if you are sure you wish to continue?

- Check that you have made a note of your Username
- Tap CONFIRM

The Welcome screen will display

• Tap the START button

<

💐 🖘 ⊄ 🔐 79% 🛢

Totalmobile

Welcome, let's get you set up.

0

| 11:22        | 🖬 🕶      | *            | । 🕾 ଓ 🗐 79% 🛢 |
|--------------|----------|--------------|---------------|
|              | Conf     | igurat       | ion           |
| Site<br>bcho | c.totalm | obile-cloi   | ud.com        |
| Instan       | ce       |              |               |
| ✓ Is         | secure   |              | NEXT          |
|              |          |              |               |
| (;;)         | live     | liverpool    | love ···      |
| 1 2          | 3 4      | 5 6 7        | 890           |
| q w          | e r      | t y u        | i o p         |
| а            | s d f    | g h          | j k l         |
| +            | z x c    | v b          | n m 🛥         |
| !#1          | , E      | inglish (UK) | . Done        |
|              | 111      | 0            | $\sim$        |

| 11:22 🖬 🕶    |        | N 8. C | 79% 🖬 |
|--------------|--------|--------|-------|
| Ac           | tivati | ion    |       |
| ACCOUNT DETA | ILS    |        |       |
| Usemame      |        |        |       |
| HealthV01    |        |        |       |
| Password     |        |        |       |
|              |        |        |       |
|              |        | -      |       |
| Ш            | 0      | <      |       |

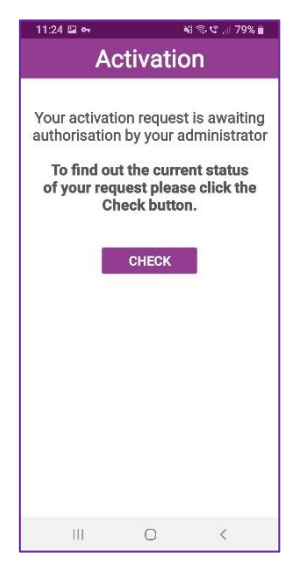

Complete the **Configuration** screen **EXACTLY** as follows:

- Site: bchc.totalmobile-cloud.com
- Instance: live
- Tap the **NEXT** button

The Activation screen will display

• Enter your Username

Your User ID must be entered **EXACTLY** as it is written with Capital letters and Numbers

• Enter the default password: Password1\*

The password needs to be entered **EXACTLY** as it is written with a capital 'P' at the beginning and an asterisk at the end

• Tap NEXT

Please enter your Forename, Surname, Job Title, Email Address and Telephone Number if prompted to do so

You will now have to wait for your Total Mobile account to be activated by the Service Support Team. The team are monitoring the activations screen closely and you should be activated within a few minutes. If you are not activated, please contact the Service Support team by email at <u>bchc.servicesupport@nhs.net</u> and request your Total Mobile account is activated.

• Tap the CHECK button

You can tap the CHECK button as many times as you need to

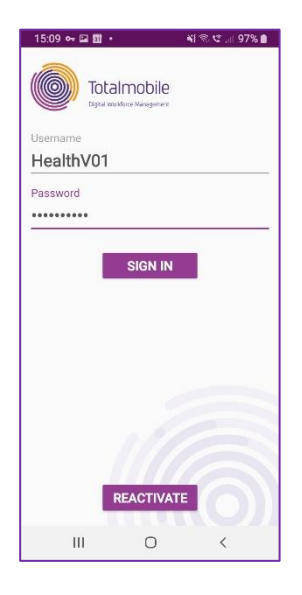

When your account has been activated you will be returned to the **Sign in** screen

- Ensure your **Username** is entered EXACTLY as it is written with Capital letters and Numbers
- Ensure the default Password of **Password1**\* is entered EXACTLY as it is shown with a capital 'P' at the beginning and an asterisk at the end
- Tap SIGN IN

| 3 ⊑ ↔ 13 •                       | 戦急に19                       |
|----------------------------------|-----------------------------|
| Change Pa                        | ssword                      |
| You are require<br>your password | d to change<br>to continue. |
| Existing Passwor                 | d                           |
| New Password                     | 20                          |
| Password Confirm                 | nation                      |
|                                  |                             |
|                                  | SUBMIT                      |
|                                  |                             |
|                                  | n <                         |

You will then be prompted to Change your Password

You new password needs to be a minimum of 8 and a maximum of 16 characters; it must contain an uppercase and lowercase letter, a number and a special character, e.g. \* ! @

- Enter the old default Password1\*
- Enter your new password
- Enter your new password again
- Tap SUBMIT

Total Mobile will now load and synchronise appointments from RiO